## 學生相關轉銜資料(1/6)

Q 🗎 學校學務 ) 最新消息(S1) |学校・班級・特教人力| 📄 😤 特殊教育學生 🖃 🂛 身心障礙類 ● 確定個案 ÷. ● 行為功能介入方案 ● 疑似身障生 ● 休學或中輟 ● 放棄服務學生 🖻 🂛 接收與升級 ● 提報鑑定追蹤 🖻 📄 資料值錯檢查 🖻 📄 學生動態追蹤 📄 提報鑑定安置 🖻 💙 桃園市適性安置 亩 💛 國教署適性安罟 📄 車業團隊服務 ┣┓巡迴輔導服務 🖻 📄 助理人員服務 🗉 🖨 特教生交通服務 🖻 📄 轉銜填報管理 🖻 📄 特教相關業務 🖻 🧣 網路操作手冊 🖻 📄 測驗工具管理

| 3 | 縣市-鄉鎮市  | 桃園市 🗸 | 桃園區 🖌 🗸 | 學校類型   | 市立 |
|---|---------|-------|---------|--------|----|
|   | 教育階段-年級 | 國中 🗸  | 3年級 🗸   | 特教類別   |    |
|   | 性別-狀態   | ~     | ~       | 身障手冊類別 |    |
|   | 新制手冊類別  |       | ~       | 障礙程度   |    |

① 登入學校學務權限帳號 ② 點選左側欄位「特殊教育學生」→「身心障礙類」 →「確定個案」 ③教育階段-年級選擇「國中」、「3年級」 ④點選「查詢」

### 身障類學生(確認個案)- 查詢條件

| ~ | 酮键字   | 學生姓名 🗸      |
|---|-------|-------------|
| ~ | 安置情形一 | ~           |
| ~ | 安置情形二 | ~           |
| ~ | 排序    | 教育階段,年,班,姓名 |

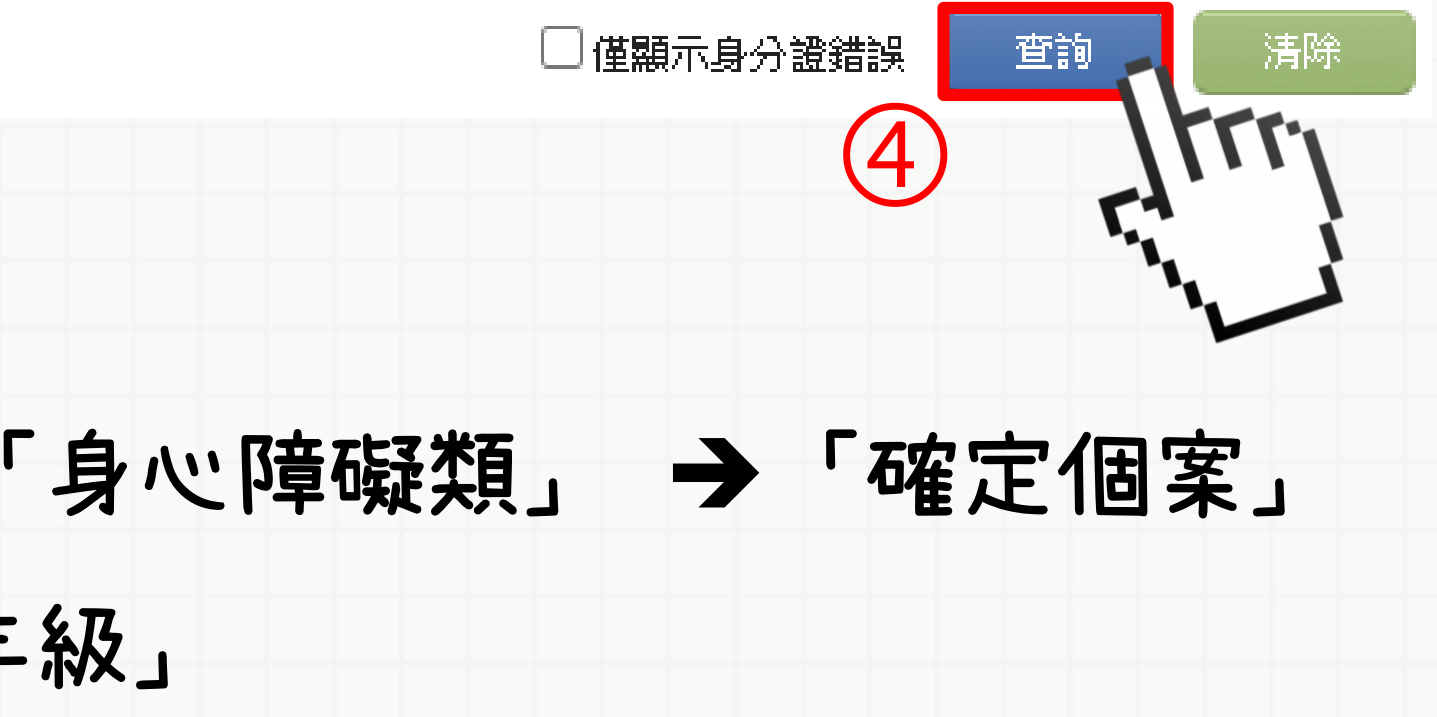

# 學生相關轉銜資料(1/6)

### 身障類學生(確認個案)- 查詢條件

| 縣市-鄉鎮市  | 桃園市 🗸 桃園區 🗸 | 學校類型   | 市立 |
|---------|-------------|--------|----|
| 教育階段-年級 | 國中 🗸 3 年級 🗸 | 特教類別   |    |
| 性別-狀態   | ~ ~         | 身障手冊類別 |    |
| 新制手冊類別  | <b>~</b>    | 障礙程度   |    |

| 點選「相關資料」 <sup>總計 13 筆</sup> 1              |
|--------------------------------------------|
| 鑑輔適用階段 / 相關資料 /<br>有效日期 登錄日期 <sup>狀態</sup> |
| 相關資料<br>2021/09/                           |
| 相關資<br>2021/09/22                          |
| 相關資料<br>2021/09/22                         |
| 相關資料<br>2021/09/22                         |
|                                            |

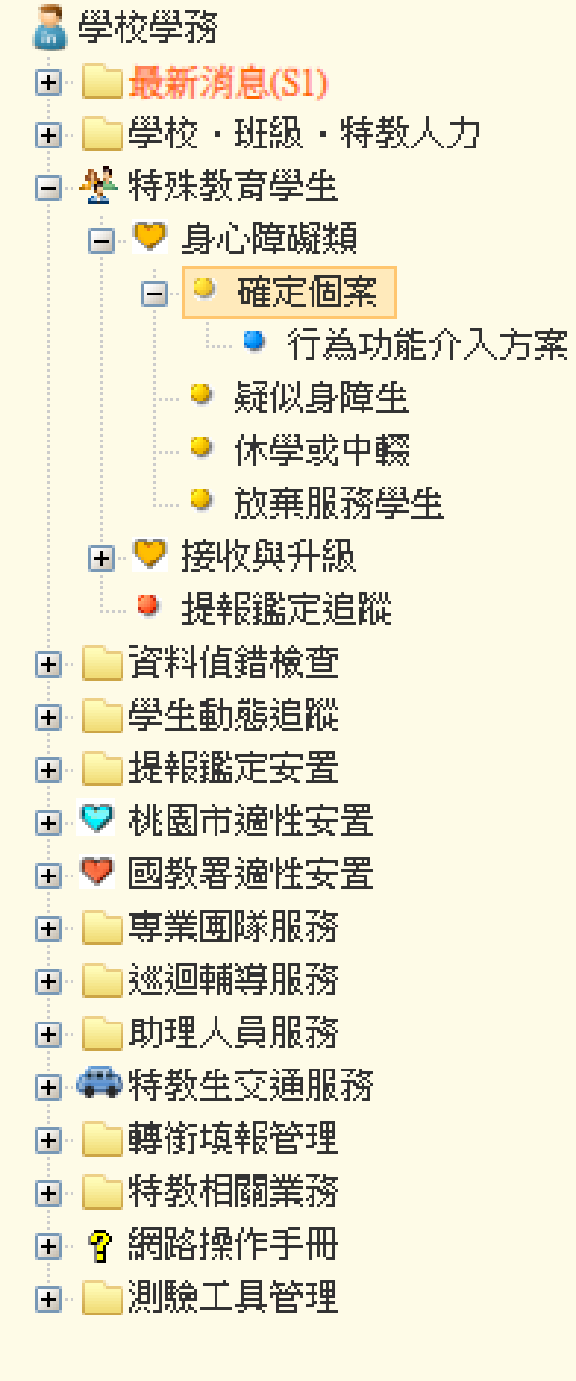

Q 🚞

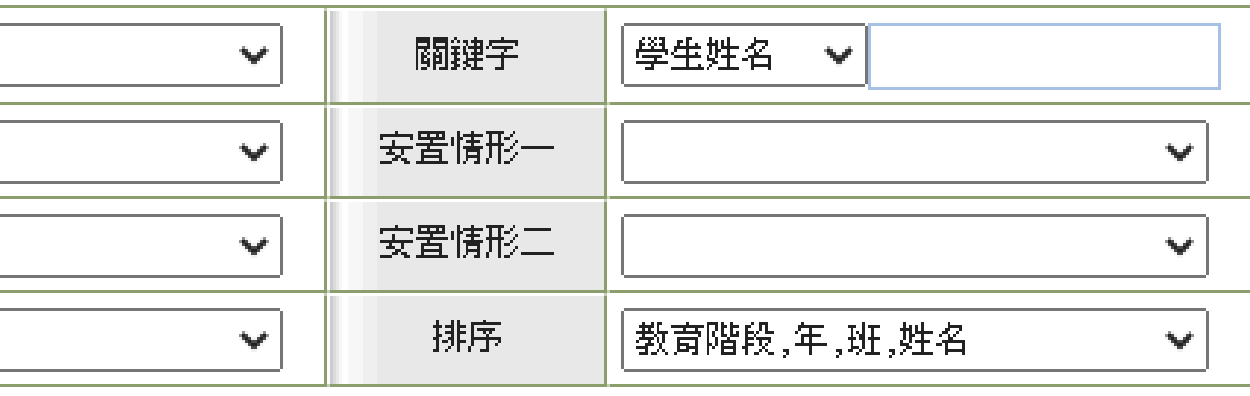

>士 13会。

762.5

## 學生相關轉銜資料(2/6)

### ⑥ 點選「學生基本資料」頁面中最下方的「合併列印」。

| <b>學生基本資料</b> 鑑定安置紀錄 |       |                  |               |      | 巡迴輔導紀   | 錄        | 巡迴輔導紀錄 |           |         |                                                                                                    |         | 助理    | 服務紀錄  |
|----------------------|-------|------------------|---------------|------|---------|----------|--------|-----------|---------|----------------------------------------------------------------------------------------------------|---------|-------|-------|
|                      |       |                  |               |      |         |          |        |           |         |                                                                                                    |         |       |       |
| 姓名                   |       |                  |               | 出生日期 |         |          |        |           | 身分證字號   |                                                                                                    |         |       |       |
| 教育階                  | 段 國中  |                  |               | 年級   | 股 1年級   |          |        |           |         | 組織                                                                                                    | 01班     |       |       |
| 學校名稱 特教類別            |       |                  |               |      |         |          |        |           | 特教      | 類程度                                                                                                    |         |       |       |
| 就學紀錄                 | £ :   |                  |               |      |         |          |        |           |         |                                                                                                    |         |       |       |
| 序號                   | 縣市    | 教育階段             |               |      | 學校名稱    |          |        |           |         |                                                                                                    | 就讀班     | 型     | 異動日期  |
| 1                    | 桃園市   | 國中               |               |      |         |          |        |           |         |                                                                                                    | 類(身障類   | 顧資源班) |       |
| 轉銜紀鎓                 |       |                  |               |      |         |          |        |           |         |                                                                                                    |         |       |       |
| 序號                   | 教育階段  | 资 安置班型 特教類別 填表日期 |               |      |         |          |        | 寅隣        | 安置情形    | 1                                                                                                    | 操作      |       |       |
| 1                    | 國中    | 不分類(身間           | 章類資源班)        | 15   | 青緒行為障礙  |          |        |           |         |                                                                                                    |         |       | 查閱    |
| 幼兒經費                 | 申請紀錄: |                  |               |      |         |          |        | ]         |         |                                                                                                    |         |       | I     |
| 序號                   | 申請日期  | 就讀之幼稚<br>或幼教機構   | ·園<br>声<br>障碍 | 践到   | 證明文件    | 家長       | 姓名     | 幼稚<br>補助金 | 園<br>2額 | 家-<br>補助3                                                                                                    | 長<br>金額 | 經鑑輔會  | 含安置文號 |
|                      |       |                  |               |      | 沒有符合條件的 | 的資料      |        |           |         |                                                                                                    |         |       |       |
| 補助金紙                 | 錄:    |                  |               |      |         |          |        |           |         | 1                                                                                                    |         |       |       |
| 序號                   | 年度    | 補助項目             |               | 金額   | 核定文量    | 虎        |        |           |         |                                                                                                    | 備註      |       |       |
|                      |       |                  |               |      | 沒有符合條件的 | 内資料      |        | Ż         |         | and the second second s |         |       |       |
|                      |       |                  |               |      |         | <b>.</b> |        |           | ~       |                                                                                                    |         |       |       |
|                      |       |                  |               |      |         |          | 合併列    | ÉD        | 下       | 載 Word                                                                                                    | 檔案      | 列印    | 關閉    |

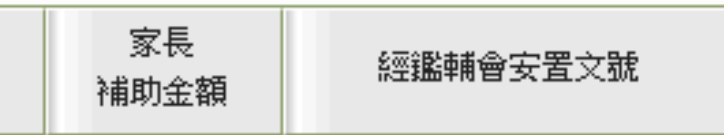

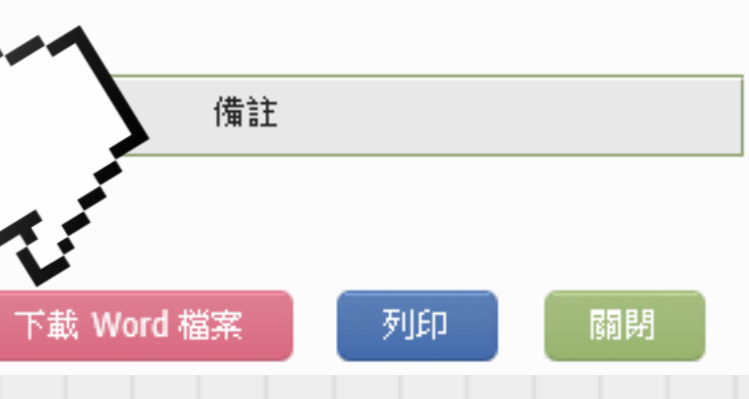

# 學生相關轉銜資料(3/6) ⑦列印單元兩個都要打勾,完畢後點選「列印」,最後點選「關閉」。

|       |                                        |          |      |      | 學生相關資料合併列印 | p    |     |        |           |            |  |  |  |
|-------|----------------------------------------|----------|------|------|------------|------|-----|--------|-----------|------------|--|--|--|
| 列印單元  | : 🗹 學生基本資                              | 料 🛛 鑑定安置 | 紀錄   |      |            |      |     | 下載 Wor | 1 檔案 列印   | 國閉         |  |  |  |
| 姓     | 名 🔳 🗰 (                                | (男)      | Ļ    | 出生日期 |            |      | 身分割 | 置字號    |           |            |  |  |  |
| 教育    | 11111111111111111111111111111111111111 |          |      | 年級   | 3 年級       |      | ĐĐ  | 級      | 1班        |            |  |  |  |
| 學校    |                                        |          |      | 寺教類別 |            |      | 特教类 | 特教類程度  |           |            |  |  |  |
| ■ 就學編 | ■ 就學紀錄:<br>■ 就學紀錄:                     |          |      |      |            |      |     |        |           |            |  |  |  |
| 序號    | 縣市                                     | 教育階段     |      |      | 學校名稱       |      |     |        | 就讀班型      | 異動日期       |  |  |  |
| 1     | 桃園市                                    | 學前       |      |      |            |      |     | 普通時    | H(接受特教服務) | 2012/09/04 |  |  |  |
| 2     | 桃園市                                    | 學前       |      |      |            |      |     | 普通時    | H(接受特教服務) | 2012/09/04 |  |  |  |
| 3     | 桃園市                                    | 學前       |      |      |            |      |     | 普通時    | H(接受特教服務) | 2012/09/04 |  |  |  |
| 4     | 桃園市                                    | 國小       |      |      |            |      |     | 츁      | 習障(集中式)   | 2018/08/03 |  |  |  |
| ■ 轉銜約 | 记錄:                                    |          |      |      |            |      |     |        |           |            |  |  |  |
| 序號    | 教育階段                                   | 安置       | 班型   |      | 特教類別       | 填表日期 |     |        | 宙際安置情形    |            |  |  |  |
| 1     | 國中                                     |          | 集中式) |      |            |      |     |        |           |            |  |  |  |

### ■ 幼兒經費申請紀錄:

| 序號 | 申請日期 | 就讀之幼稚園<br>或幼教機構 | 障礙類別 | 證明文件 | 家長姓名 | 幼稚園<br>補助金額 |
|----|------|-----------------|------|------|------|-------------|
|    |      |                 |      |      |      |             |

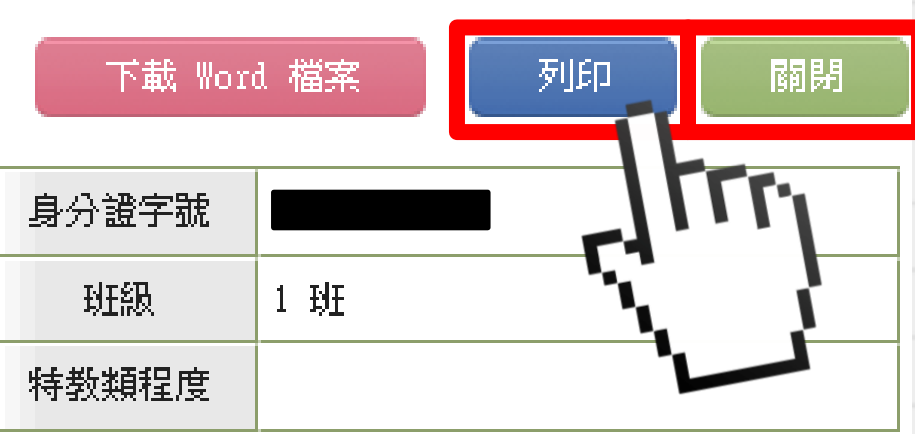

| 園<br>注額 | 家長<br>補助金額 | 經鑑輔會安置文號 |
|---------|------------|----------|
|         | 通過         |          |

## 學生相關轉銜資料(4/6)

### ⑧回到「學生基本資料」頁面,點選轉銜紀錄中的「查閱」

| 學    | 生基本資料     | ŝ             | 監定安置紀錄 |      |   | 巡迴輔導編   | 錄   |      | ま ま ま ま ま ま ま ま ま ま ま ま ま ま ま ま ま ま ま |           |
|------|-----------|---------------|--------|------|---|---------|-----|------|---------------------------------------|-----------|
|      |           |               |        |      |   |         |     |      |                                       |           |
| 姓名   |           |               |        | 出生日  | 期 |         |     |      |                                       | 貞         |
| 教育階  | 段 國中      |               |        | 年級   | Ļ | 1 年級    |     |      |                                       |           |
| 學校名  | 稱         |               |        | 特教類  | 別 |         | l   |      |                                       | 邾         |
| 就學紀鎖 |           |               |        |      |   |         |     |      |                                       |           |
| 序號   | 縣市        | 教育階段          |        |      |   | 學校名稱    |     |      |                                       |           |
| 1    | 桃園市       | 國中            |        |      |   |         |     |      |                                       |           |
| 轉銜紀鎖 | ž :       |               |        |      |   |         |     |      |                                       |           |
| 序號   | 教育階段      | 安置            | 班型     |      |   | 特教類別    |     | 填表   | 日期                                    |           |
| 1    | 國中        | 不分類(身)        | 章類資源班) |      |   |         |     |      |                                       |           |
| 幼兒經費 | 2.111日また。 |               |        |      |   |         |     |      |                                       |           |
| 序號   | 申請日期      | 就讀之幼稚<br>或幼教機 | 園      | 障礙類別 |   | 證明文件    | 家長  | 姓名   | 幼利<br>補助                              | 推園<br>)金額 |
|      |           |               |        |      |   | 沒有符合條件  | 的資料 |      |                                       |           |
| 補助金約 | 己録:       |               |        |      |   |         |     |      |                                       |           |
| 序號   | 年度        | 補助項目          | 1      | 金額   |   | 核定文表    | 諕   |      |                                       |           |
|      |           |               |        |      |   | 沒有符合條件( | 的資料 |      |                                       |           |
|      |           |               |        |      |   |         |     | A/#T | ulfn -                                |           |
|      |           |               |        |      |   |         |     | 戸田グ  | רועני                                 |           |

" 提醒

需在特通網登 入轉銜權限帳 號填妥轉銜表

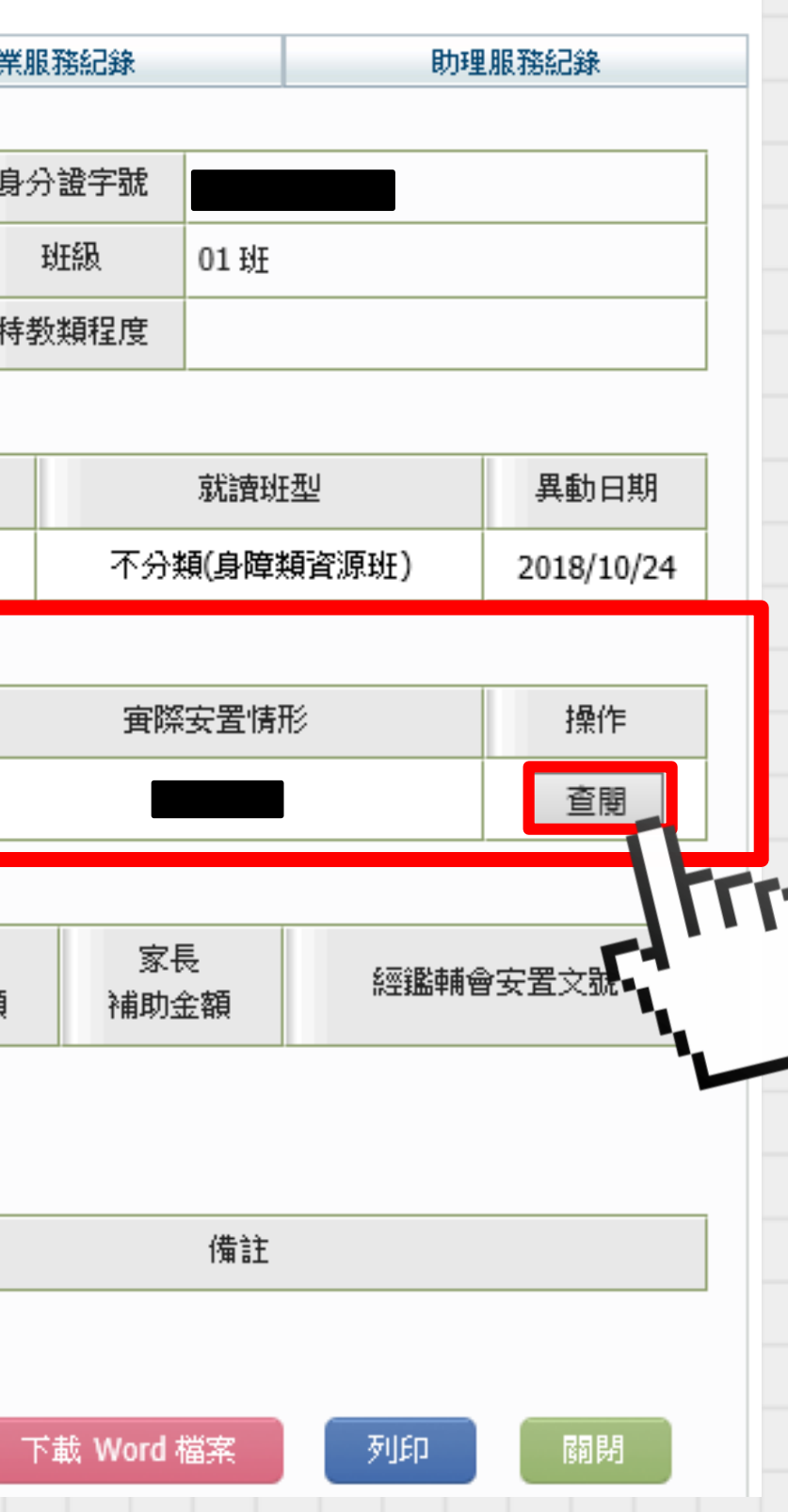

## 學生相關轉銜資料(5/6)

## ⑨ 跳出「學生轉銜服務各類資料表」,在空白處點擊滑鼠右鍵,選擇「列印」。

| 學生基本資料                                   |              | 鑑定安!                                    | 置紀錄         |         |                                        | 巡迴輔導約      | 錄         | 巡迴輔導紀錄  |               |      |          |          |            |
|------------------------------------------|--------------|-----------------------------------------|-------------|---------|----------------------------------------|------------|-----------|---------|---------------|------|----------|----------|------------|
| 姓名 / / / / / / / / / / / / / / / / / / / | Internet Exp | lorer                                   |             |         |                                        |            |           |         |               |      |          |          |            |
| 教育階段 🥔 https://v                         | www.set.edu. | <b>tw</b> /reg/tr                       | a/教育部       | 轉銜表.a   | asp?k=Bwu                              | bzSXTz3V   | Eu7M      | 7mgjAk4 | bK3VsfHqi3    | Xodx | cp5fv2   | 2DhyzNv  | vHf        |
| 學校名稱                                     |              |                                         | 名考          | 6 奇限    | <b>浙</b> 、食椒                           | 協學生化       | 国安輔       | 重衛期     | 做各新省          | 法志   | ٦        |          |            |
| <b>《學紀錄:</b>                             |              |                                         | L147        |         | rx.s-q-0.pq<br>/                       | 意、基本       | 清料<br>[1] |         |               |      |          |          |            |
| 与乱虎                                      | 學也           | :胜夕                                     |             | ~ **    | 뫼 ㅠ                                    | .侵         | 分證字       | 號       |               | ß    | 瞕礹類      | 別        | 情緒行き       |
| 1                                        |              | .,,,,,,,,,,,,,,,,,,,,,,,,,,,,,,,,,,,,,, |             |         | ~~ ~~ ~~ ~~ ~~ ~~ ~~ ~~ ~~ ~~ ~~ ~~ ~~ | 出          | 出生日期      | 明       |               | ß    | 瞕礙等      | 級        | <u></u> 宜6 |
| 街紀錄:                                     | 戶籍           | <del>〕</del> 地址                         |             | I       |                                        |            |           |         | 聯絡電話          | 夜:   |          |          | _          |
| 系號 "                                     |              | 地址                                      |             |         |                                        |            |           |         | 行動電話          |      |          |          |            |
| 1                                        | 電子           | 信箱                                      |             |         |                                        | 傳真         |           |         | 學生是否          | 領有」  | 身心障      | 礙手冊      |            |
| 兒經費申請                                    |              | 手冊核發日期                                  |             |         | 後續                                     |            |           | 後讀難     | 。<br>上<br>定日期 |      |          |          |            |
| 动虎                                       | 法定1          | 法定代理人                                   |             | 與個      |                                        | 客關係        | 母         |         | 聯絡電話          |      | 夜        | :        |            |
|                                          | 聯絡           | 池址                                      |             |         |                                        |            | _         |         |               |      |          |          |            |
|                                          | 監論           | 護人                                      |             |         | 與個                                     | 客關係        | 母         |         | 聯絡電           | 話    | 夜        | :        |            |
| 助金紀錄:                                    |              | 池址                                      |             |         |                                        |            | -         |         |               |      |          |          |            |
| <b>茅號</b>                                | 主要           | 聯絡人                                     |             |         | 與個                                     | <b>案關係</b> | 母         |         | 聯絡電           | 話    | 夜        | :        |            |
|                                          | 497#2        | <sup>ਮਦਮ</sup><br>致障                    | 時間          |         |                                        | 致障時年       | 齢:        | 轰       | 致障原因          | 其    | 他        |          |            |
|                                          | 障礙           | 障礙網                                     | 部位          |         |                                        |            |           |         |               |      |          |          |            |
|                                          | 狀況           | 障礙                                      | 現況          |         |                                        |            |           |         |               |      |          |          |            |
|                                          |              | ) 治療(<br>                               | 經適<br><br>力 | 舉,推,打   | 立.抓.握                                  |            | _         |         |               |      |          |          |            |
|                                          |              |                                         |             | 彎腰, 跪   | ,蹲,匍匐,                                 | 平衡         |           | 反應狀     | 反應尚可          |      | 是否       | 否        | а.         |
|                                          | 活動           | 行                                       | 勧           | 行走,坐    | ·立, 攀登, Ñ                              | 約,手指運      | 轉         | 20      |               |      | 帝安<br>輔具 | 1911単甲用3 | ÷          |
|                                          | - 귀중 응답 - [  | 沢況                                      |             | 通 口語,國語 |                                        |            |           |         |               |      |          | 1        |            |

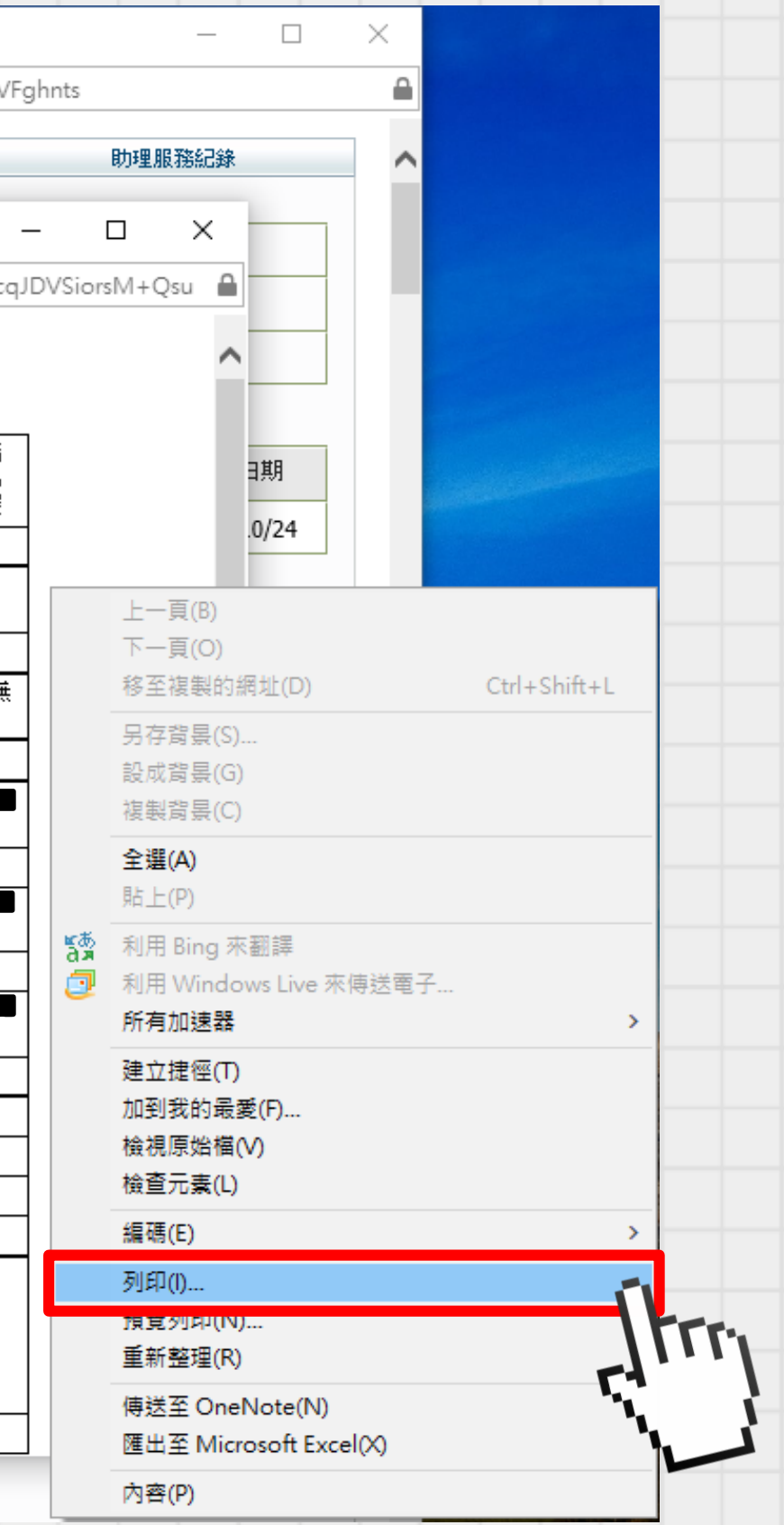

# 學生相關轉銜資料(

### ⑩ 完整的學生相關轉銜資料共有3個部分,如下

### 1. 學生基本資料

|            |                      |                                   |            | đ           | 影生木          | 目開      | 資料          |           |           |                 |                                         |            |
|------------|----------------------|-----------------------------------|------------|-------------|--------------|---------|-------------|-----------|-----------|-----------------|-----------------------------------------|------------|
| 姓名         | 8                    |                                   |            | 出生日期        |              |         |             |           | 身分證字      | y: 100          |                                         |            |
| 教育附        | 皆段 國中                |                                   |            | 年級          | 3 年級         |         |             |           | 斑級        | 1               |                                         |            |
| 學校名        | 名稱                   |                                   |            | 特教類別        | 自閉症          | 1       |             |           | 特教類程      | ġ               |                                         |            |
| 就學編        | 2錄:                  |                                   |            |             |              |         |             |           |           |                 |                                         |            |
| 序號         | 縣市                   | 救育階段                              |            |             | 學校           | 名稱      |             |           |           | 就讀班型 異          |                                         |            |
| 1          | 桃園市                  | 學前                                |            |             |              |         |             | a 14-14 p | 普         | 普通班(接受特教服務) 201 |                                         |            |
| 2          | 桃園市                  | 國小                                |            |             | 不分類(身        |         |             |           |           |                 | 障煩資源班)                                  | 2016/08/15 |
| 轉銜         | 2錄:                  |                                   |            |             |              |         |             |           |           |                 |                                         |            |
| 序號         | 教育階段                 | 安置                                | 斑型         |             | 特數頭別         | 31      | 填           | 日期        |           |                 | 【操安置情形                                  |            |
| 1          | 1 國小 不分類(身障類資源班) 自閉症 |                                   |            |             |              |         | 2017        | /05/11    |           |                 |                                         |            |
| 2          | 國中                   | 不分類(身際                            | 章頻資源班)     |             | 自閉症          |         | 2020        | /02/06    | 11.77 - D | ~ -             |                                         | l          |
| 幼兜》        | <b>医費申請紀錄</b> :      |                                   |            |             |              | ,       |             |           |           |                 |                                         |            |
| 序號         | 申請日期                 | 就調之幼稚<br>或幼教機                     | 館<br>構 障   | 凝顯別         | 證明文          | 件       | 家長姓名        | 幼稚<br>補助  | 讍<br>金額 補 | 家長<br>助金額       | と 经能伸會安置文言<br>注額                        |            |
| 1          | 2009/10/12           |                                   |            | 中度          | 身心障礙<br>冊    | ቐ       |             | 通<br>50   | 選<br>00   | 通過<br>7500      |                                         | 0000404645 |
| 2          | 2010/03/23           |                                   |            | 中度          | 身心障碍<br>冊    | 廷       |             | 通<br>50   | 過<br>00   | 通過<br>7500      |                                         |            |
| 3          | 2011/03/23           |                                   |            | 中度          | 身心障碍<br>冊    | 爭       |             | 通<br>50   | 通<br>00   | 0               | ,,,,,,,,,,,,,,,,,,,,,,,,,,,,,,,,,,,,,,, |            |
| 補助。        | 金紀錄:                 | on our cardening on a site of the |            |             |              |         |             |           |           |                 |                                         |            |
| 序號         | 年度                   | 補助項目                              | 3          | 金額          | 杉            | 《定文》    | ŧ           |           |           | 備               | 紸                                       |            |
| 2 <b>.</b> |                      |                                   |            |             | 沒有符          | 合條件的    | 的資料         |           |           |                 |                                         |            |
| 鑑定         | 安置紀錄:                |                                   |            |             |              |         |             |           |           |                 |                                         |            |
| 序號         | 提報                   | 日期                                | 教育階段<br>年級 | 提報》<br>授報   | 覇組<br>争分     | 鑑定      | 包结果         | 安置        | 學校        |                 | 安置斑別                                    |            |
| 1          | 2019/02/27 (三)       |                                   | 國中<br>2 年級 | 自閉約<br>欲確認障 | 定類<br>  瞬個案  | 確定<br>自 | 官障礙<br>閉症   |           |           | 7               | 下分類(身障類者                                | }源班)       |
| z          | 2016/12              | /28 (三)                           | 國小<br>6 年級 | 自閉約<br>時階段轉 | 前類<br>街安置    | 確定自     | E障礙<br>閉症   | <b>H</b>  |           | ব               | 「分類(身障類資                                | ¥源班)       |
| 3          | 2011/10/28 (五) 1     |                                   |            | 自閉約<br>欲確認障 | 別症類<br>別確疑個家 |         | 確定障礙<br>自閉症 |           |           | न               | 、分類(身障類資                                | (源班)       |

2. 鑑定安置紀錄

戶籍地址 通訊地址 電子信箱 季 法定代理 聯絡地址 監護人 聯絡地址 主要聯絡. 聯絡地址 障礙 狀況 活動 狀況 健康 狀況 病名 評

評量 測驗

就讀學校 (科系)

| +(6,                                                                                                    | /6)                                                                                                    |        |
|----------------------------------------------------------------------------------------------------|----------------------------------------------------------------------------------------------------|--------|
| 下圖                                                                                                    | : 3.轉銜表                                                                                                    |        |
| 各種                                                                                                    | 故 育階段身心障礙學生個案轉銜服務各類資料表<br>膏、基本資料:                                                                                                    |        |
| 學生姓名                                                                                                    | ■ 性別 男<br>出生日期 ■<br>量 234本 員小十・<br>静岡<br>電<br>建<br>単観<br>単間<br>症<br>障礙類別<br>全<br>環<br>電<br>健<br>服<br>算<br>一<br>一<br>一<br>一<br>一<br>一<br>一<br>一<br>一<br>一<br>一<br>一<br>一       |        |
| 戶籍地址 桃園市                                                                                                    | 聯絡電話 夜:                                                                                                    |        |
| 通訊地址 桃園市                                                                                                    | 行動電話                                                                                                    |        |
| 電子信箱                                                                                                    | 傳真 學生是否領有身心障礙手冊 何                                                                                                    |        |
| 手冊核發日期                                                                                                    | 民國105年4月13日 後續鑑定日期 民國111年2月                                                                                                    |        |
| 法定代理人 ,,,,,,,                                                                                                 | 與個案關係 美王 聯絡電話 夜:                                                                                                    |        |
| 聯絡地址 桃園市                                                                                                    |                                                                                                    |        |
| 監護人 前方 1                                                                                                    | 與個案關係 前面 聯絡電話 日: 第一章 第一章 第二章 第二章 第二章 第二章 第二章 第二章 第二章 第二章 第二章 第二                                                                                                    |        |
| 聯絡地址 桃園市                                                                                                    |                                                                                                    |        |
| 主要聯絡人                                                                                                    | 與個案關係 母子 聯絡電話 在:                                                                                                    |        |
| 聯络地址 桃園市                                                                                                    |                                                                                                    |        |
| 数障時間<br>単縦 障礙部位<br>や況 障礙現況<br>治療経過                                                                            | 致障時年齡:歲 致障原因 先天 ·                                                                                                    |        |
| 撒力     蒙態     訪     丁動     「     式     二     ズ     二     ゴ     武     二     二     市     二     市     町     作 能力 | <ul> <li>舉, 扔, 推, 拉, 抓, 握</li> <li>&gt;&gt;&gt;&gt;&gt;&gt;&gt;&gt;&gt;&gt;&gt;&gt;&gt;&gt;&gt;&gt;&gt;&gt;&gt;&gt;&gt;&gt;&gt;&gt;&gt;&gt;&gt;&gt;&gt;&gt;&gt;&gt;</li></ul> |        |
| ▶<br>●<br>●<br>●<br>●<br>●<br>●<br>●<br>●<br>●<br>●<br>●<br>●<br>●<br>●<br>●<br>●                             | 裸視         左<0.1<br>右 0.2         矯正前 左<br>右           複力         色盲 紙<                                                                                                    |        |
| 其他庫線                                                                                                    | 经健康                                                                                                    |        |
| 病名:                                                                                                    | 目前服用藥物名稱; 藥物用法: 對何種藥物過敏:                                                                                                    |        |
| 計工工具<br>量<br>課業 評量工具                                                                                          | 計量口刻1 36末31135<br>評量日期 結果摘要                                                                                                    |        |
| 18 「二二二八<br>評量工具                                                                                              | 評量日期                                                                                                    |        |
|                                                                                                    | <b>貳、學習紀錄摘要:</b>                                                                                                    |        |
| 就讀學校 修業表<br>(利系) 物味用                                                                                          | と 教育安置 學習狀況摘要 學校 填表数師 填表日<br>3 (利約) 學習狀況摘要 倍加 姓名及露廷 間                                                                                                    |        |
| 2017/9/1 ~<br>2020/6/20                                                                                       |                                                                                                    | BACK < |